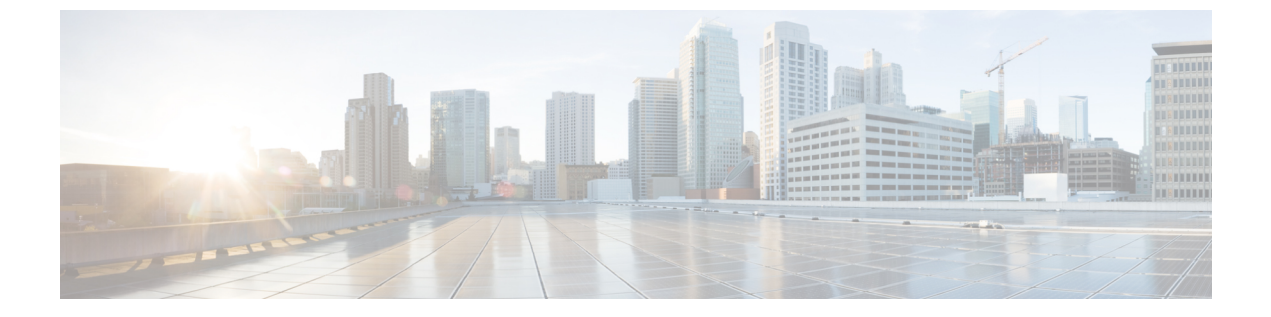

## 事件日志

本章包含以下各节:

•关于事件日志,第1页

## 关于事件日志

打开"事件日志"屏幕,搜索整个网络中发生的事件。此屏幕提供了一个界面,您可以在其中搜索和排序整个网络中生成的事件。最多可存储 500,000 个事件,最长存储期限为 90 天。您可以使用提供的过滤器控件来限制基于以下参数的任何组合显示的事件:

添加时间以指定需要关注的时间段的开始和结束时间。系统将只显示在此时间段内发生的事件。

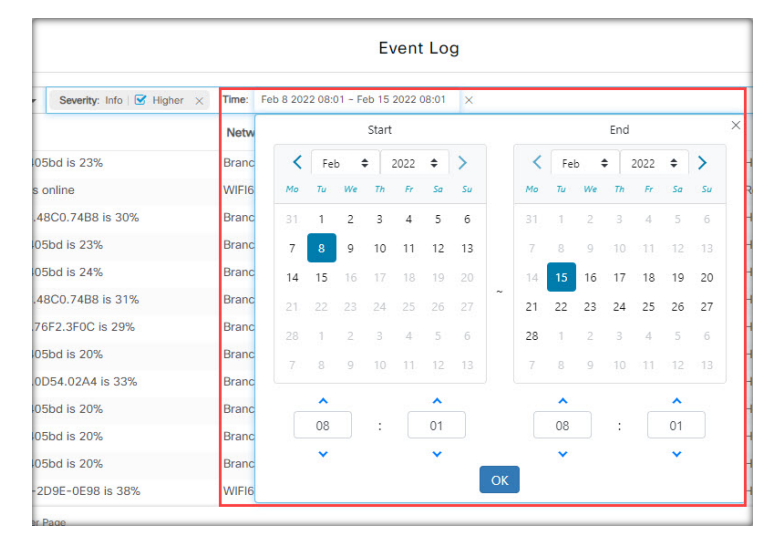

添加**严重性**以选择要显示的事件的级别。您还可以选中更高复选框,将具有更高严重性级别的事件 包括在内。

| ss L                                       | Dashboard               |             |          |           |              |              | Event Log                        |  |
|--------------------------------------------|-------------------------|-------------|----------|-----------|--------------|--------------|----------------------------------|--|
|                                            | All Organizations 👻     | Severity:   | Info 🔻   | 🕑 н       | gher ×       | Time: Feb 8  | 8 2022 08:01 - Feb 15 2022 08:01 |  |
| age                                        |                         |             | Norma    | 1         | Netv         | vork         | Device                           |  |
| each                                       | ability of switch1286ce | is discover | Info     |           | Bran         | ch2          | switch1286ce                     |  |
|                                            |                         | Warning     |          | Diditchiz |              |              |                                  |  |
| reachability of switch1286ce is reachab    |                         |             | Alert    |           | Branch2      |              | Switch 1286ce                    |  |
| eachability of switchf4df88 is offline     |                         |             |          | Branch 1  |              | switchf4df88 |                                  |  |
| eachability of switchf4df88 is unreachable |                         |             | Branch 1 |           | switchf4df88 |              |                                  |  |
| eachability of switch1286ce is online      |                         |             |          | Branch2   |              | switch1286ce |                                  |  |
|                                            |                         |             |          |           |              |              |                                  |  |

添加**类型**过滤器以选择要显示的一个或多个事件类型。类型以树结构排列,并且选择某个类型将自动包括树中所选类型下的所有事件类型。

| ashboard                  |                                    |                    | Event Log                  |        |                |                  |             |
|---------------------------|------------------------------------|--------------------|----------------------------|--------|----------------|------------------|-------------|
| All Organizations 👻       | Severity: Info   🗹 Higher $\times$ | Time: Feb 8 2022 0 | 8:01 - Feb 15 2022 08:01 × | Type:  | All >          | ¢                |             |
|                           |                                    | Network            | Device                     |        | - All          |                  | /pe         |
| bility of switch1286ce    | is discovered                      | Branch2            | switch1286ce               |        | - Action       |                  | ications/Re |
| bility of switch1286ce    | is reachable                       | Branch2            | switch1286ce               |        | - Backu<br>Acc | epted            | cations/Re  |
| bility of switchf4df88 i  | is offline                         | Branch 1           | switchf4df88               | 1      | Cor            | npleted          | ications/Re |
| bility of switchf4df88 i  | is unreachable                     | Branch 1           | switchf4df88               | 1      | 1 Fail         | ed               | cations/Re  |
| bility of switch1286ce    | is online                          | Branch2            | switch1286ce               |        | Pro            | gress            | cations/Re  |
| bility of switch1286ce    | is reachable                       | Branch2            | switch1286ce               |        | - Delet        | e                | cations/Re  |
| lization of APF01D-2      | D9E-0E98 is 21%                    | WIFI6Lab           | M APF01D-2DS               | -0E9 1 | 1 Cor          | eptea<br>noleted | cations/He  |
| ilization of CBW151ax     | m_adr is 30%                       | WIFI6Lab           | CBW151axm                  | adr 1  | I Fail         | ed               | cations/He  |
| bility of Labnet is reac  | hable                              | Branch2            | Eabnet                     |        | - Rebo         | ot               | cations/Re  |
| bility of Labnet is onlin | ne                                 | Branch2            | B Labnet                   |        | Acc            | epted            | cations/Re  |
| bility of Labnet is unre  | achable                            | Branch2            | B Labnet                   |        | Cor            | npleted          | ications/Re |
| lization of switch0294    | 119 is 21%                         | Branch 1           | switch0294f9               | 1      | Pro            | 20<br>Gress      | cations/He  |
| bility of Labnet is reac  | hable                              | Branch2            | B Labnet                   |        | - Resto        | re               | cations/Re  |
| N 20 - Port               | 2400                               |                    |                            | _      | Acc            | ented            |             |

使用网络过滤器以显示一个或多个网络的事件。当您键入内容时,系统将显示匹配的站点。

| Event Log                 |                    |          |                                                                                                |                                   | 2 |
|---------------------------|--------------------|----------|------------------------------------------------------------------------------------------------|-----------------------------------|---|
| Feb 15 2022 08:01 $	imes$ | Type: All $\times$ | Network: | <u> </u> X                                                                                     |                                   | Q |
| Device                    | IP                 |          | Branch 1<br>10.0.0.200<br>161, East Falls Park Drive, North End East, Sioux Falls, Minnehaha C | ounty,,South Dakota,United States |   |
| switch1286ce              | 10.0.0.1           | 57       | Branch2<br>172.16.1.200<br>3530, Hyland Avenue, Costa Mesa, Orange County, 1469,,California    | ,United States                    |   |
| switchf4df88              | 10.0.0.1           | 57       | WIFI6Lab<br>W285+Q4, Santa Cruz, Santa Cruz County, California, United States                  |                                   |   |
| switch1286ce              |                    |          | Lab<br>South Dakota 44, Rapid City, Central Pennington, Pennington Cour                        | nty,,South Dakota,United States   |   |
| APF01D-2D9E               | -0E9 172.20.       | 1.148    | Notifications/Health/CPU                                                                       | Feb 8 2022 08:02:19               |   |
| CBW151axm_                | adr 172.20.        | 1.107    | Notifications/Health/CPU                                                                       | Feb 8 2022 08:02:19               |   |
| R Labnet                  |                    |          | Notifications/Reachability                                                                     | Feb 8 2022 08:02:55               |   |

使用**设备**过滤器以显示一个或多个设备的事件。当您键入内容时,系统将显示匹配的设备。您还可以按名称、IP 地址或 MAC 地址指定设备。

| Event Log                     | ¢            | ₽ 🗳 🛛                                         |                                                     |          |               |
|-------------------------------|--------------|-----------------------------------------------|-----------------------------------------------------|----------|---------------|
| 5 2022 08:01 × Severity: Info | 🗹 Higher 🗙   | Device:                                       | L                                                   | ×        |               |
| Device                        | IP           | <b>^</b> T                                    | 68:9C:E2:A0:CE:B0<br>10.0.0.138 / 68:9C:E2:A0:CE:B0 | Î        | iestamp       |
| 0000 AP5CE1.76F2.3F0C         | 172.16.1.164 | Not                                           | B8:27:EB:3A:13:6D                                   |          | 5 2022 06:15: |
| 20 RV160W                     | 172.16.1.2   | Not                                           | 172.16.1.10 / B8:27:EB:3A:13:6D                     |          | 5 2022 06:31: |
| AP6C71.0D54.02A4              | 172.16.1.163 | Not                                           | 0C:75:BD:33:F8:39<br>10.0.0.162 / 0C:75:BD:33:F8:39 |          | 5 2022 05:05: |
| 0000 AP5CE1.76F2.3F0C         | 172.16.1.164 | Not                                           | B8:27:EB:CB:DE:C8                                   |          | 5 2022 07:05: |
| e router44912C                | 172.16.1.60  | 72.16.1.60 Not 10.0.0.201 / B8:27:EB:CB:DE:C8 |                                                     |          | 5 2022 07:01: |
| switch0294f9                  | 10.0.0.110   | Not                                           | DC:A6:32:02:83:5D<br>10.0.0.202 / DC:A6:32:02:83:5D | <b>.</b> | 5 2022 06:10: |
| switch0294f9                  | 10.0.0.110   | Not                                           | < :                                                 | >        | 5 2022 05:07: |

与过滤条件相匹配的事件将显示在如下所示的表格中。您还可以使用列标题对表中的信息进行排序。

| E Cisco Business Dashboard |                                      |                                                                                                    |                   | Event Log        |              |                          |                      |  |  |
|----------------------------|--------------------------------------|----------------------------------------------------------------------------------------------------|-------------------|------------------|--------------|--------------------------|----------------------|--|--|
| m c                        |                                      | All Organizations 👻 Time: Feb 8 2022 08:01 - Feb 15 2022 08:01 - Severby: Warning 🞯 Higher X Type: Al X Network: Branch2 X Add Filter |                   |                  |              |                          |                      |  |  |
| Severity                   | Message                              |                                                                                                    | Network           | Device           | IP           | ^ Туре                   | ¢ Timestamp          |  |  |
| A Warning                  | The CPU utilizar                     | tion of RV160W is 54%                                                                                                    | Branch2           | 10 RV160W        | 172.16.1.2   | Notifications/Health/CPU | Feb 15 2022 06:31:49 |  |  |
| A Warning                  | The CPU utilizar                     | tion of AP5CE1.76F2.3F0                                                                                                    | OC is 22% Branch2 | AP5CE1.76F2.3F0C | 172.16.1.164 | Notifications/Health/CPU | Feb 15 2022 06:15:41 |  |  |
| V Alert                    | The CPU utilization                  | tion of router44912C is 7                                                                                                    | 76% Branch2       | B router44912C   | 172.16.1.60  | Notifications/Health/CPU | Feb 15 2022 06:15:41 |  |  |
| V Alert                    | The CPU utilizar                     | tion of RV160W is 84%                                                                                                    | Branch2           | 10 RV160W        | 172.16.1.2   | Notifications/Health/CPU | Feb 15 2022 07:01:32 |  |  |
| A Warning                  | The CPU utilizar                     | tion of APA453.0E22.0A                                                                                                    | 70 is 31% Branch2 | APA453.0E22.0A70 | 172.16.1.101 | Notifications/Health/CPU | Feb 15 2022 07:05:41 |  |  |
| V Alert                    | The CPU utilization                  | tion of RV160W is 80%                                                                                                    | Branch2           | 10 RV160W        | 172.16.1.2   | Notifications/Health/CPU | Feb 15 2022 04:46:30 |  |  |
| A Warning                  | The CPU utilizar                     | tion of AP5CE1.76F2.3F0                                                                                                    | OC is 30% Branch2 | AP5CE1.76F2.3F0C | 172.16.1.164 | Notifications/Health/CPU | Feb 15 2022 07:05:41 |  |  |
| A Warning                  | The CPU utilizar                     | tion of AP5CE1.76F2.3F0                                                                                                    | 0C is 22% Branch2 | AP5CE1.76F2.3F0C | 172.16.1.164 | Notifications/Health/CPU | Feb 15 2022 03:55:41 |  |  |
| V Alert                    | The CPU utilization of RV160W is 74% |                                                                                                    | Branch2           | 10 RV160W        | 172.16.1.2   | Notifications/Health/CPU | Feb 15 2022 07:46:50 |  |  |
| A Warning                  | The CPU utilizar                     | tion of AP6C71.0D54.02                                                                                                    | A4 is 26% Branch2 | AP6C71.0D54.02A4 | 172.16.1.163 | Notifications/Health/CPU | Feb 15 2022 05:05:41 |  |  |
| A Warning                  | The CPU utilizar                     | tion of AP5CE1.76F2.3F0                                                                                                    | 0C is 20% Branch2 | AP5CE1.76F2.3F0C | 172.16.1.164 | Notifications/Health/CPU | Feb 15 2022 04:20:41 |  |  |
| •<br>K + 1 3               | 3 223                                | H 20 + Per Pi                                                                                                    | ago               |                  |              | 11-12-12-11-11-14-000-1  |                      |  |  |

当地语言翻译版本说明

思科可能会在某些地方提供本内容的当地语言翻译版本。请注意,翻译版本仅供参考,如有任何不 一致之处,以本内容的英文版本为准。